## <u>To access the Student Forms</u> (Permission, Athletics, Field Trips, etc...)

- Log into PowerSchool <u>https://rdcrs.powerschool.com/public/home.html</u> with your username and password using a desktop, or cell phone with chrome or safari. (\*\*<u>Note</u>: you cannot access forms using the PowerSchool app)
- 2. On the left side, scroll down to the School Fees and Forms (Click)

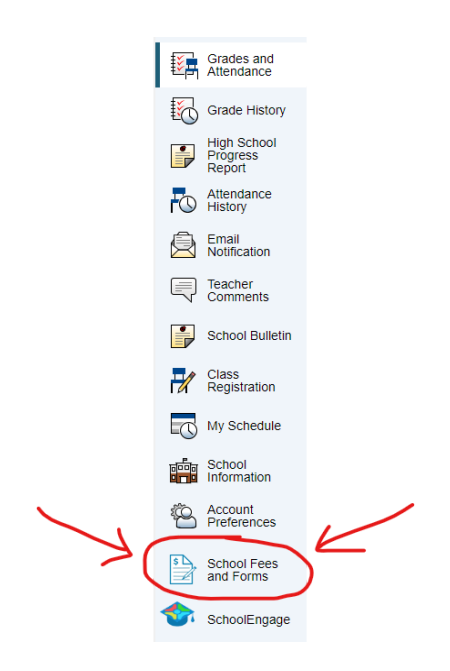

- 3. Next to Summary, click the student
- 4. Under their name, at the bottom taskbar choose which form type needs to be completed (Athletics, Graduation, Permission Forms)
- 5. Click on the Form you need to compete
- 6. Fill out the form, please note that only one submission can be made per form
- 7. You can review all Completed Forms under the Completed Forms tab at the top
- 8. Fees can also be paid on this screen. Click the cart at the top right corner of the page to view all outstanding fees